### KUMA と SHIKA の利用マニュアル

測定モードを選択してリンク先をご参照ください。

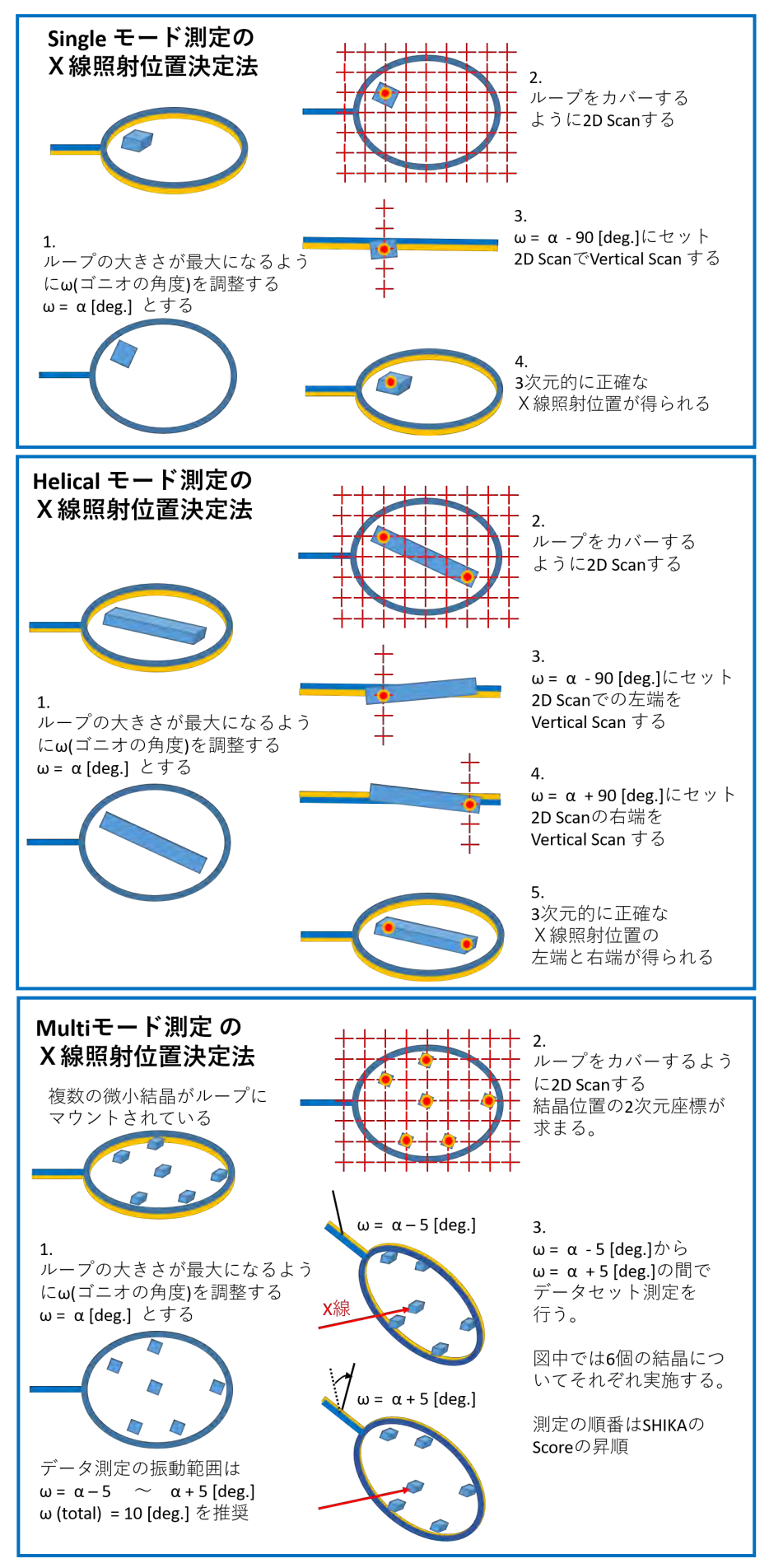

# 【Single モード測定】

BSS より Scan utility を起動する

| File na                                | me scan0                                                                                    | 1                                                                                                    |                                                                                                    |                                                                                                    |                                          |             |                 |
|----------------------------------------|---------------------------------------------------------------------------------------------|----------------------------------------------------------------------------------------------------|----------------------------------------------------------------------------------------------------|----------------------------------------------------------------------------------------------------|------------------------------------------|-------------|-----------------|
| Direct                                 | ory /isilon                                                                                 | /users/admir                                                                                         | 45/admin45/                                                                                                    | 190628_BL4                                                                                                    | 5XU/CPS0785/                             | 08/sc v Bro | wse             |
|                                        | -                                                                                           | -                                                                                                    |                                                                                                    |                                                                                                    |                                          |             |                 |
| Snap                                   | Scan                                                                                        |                                                                                                    |                                                                                                    |                                                                                                    |                                          |             |                 |
| ican typ                               | e 01                                                                                        | Vertical                                                                                             | O Horizo                                                                                                    | ontal                                                                                                    | @ 2D                                     |             |                 |
| Vertic                                 | al scan                                                                                     | No. point                                                                                            | 27                                                                                                    | SI                                                                                                    | ep 10.0                                  | (um)        |                 |
| Horizo                                 | ntal scan                                                                                   | No. point                                                                                            | 29                                                                                                    | SI                                                                                                    | ep 10.0                                  | 1 (um)      |                 |
|                                        |                                                                                             |                                                                                                    |                                                                                                    |                                                                                                    | an Lana                                  | (v)         |                 |
| Sca                                    | in center (V                                                                                | , H) [um] (                                                                                          | -22.6                                                                                                    | -12.9 1                                                                                                    | Center o                                 | n beam      |                 |
|                                        |                                                                                             | Load                                                                                                 | d scan area fi                                                                                                    | rom video                                                                                                    | Show                                     | graphics    |                 |
| Oscillati                              | on step                                                                                     |                                                                                                    | [deg] ⊘ s                                                                                                    | Shutterless                                                                                                    | ✓ Zig-zag                                | scan        |                 |
| Exposi                                 | ire time                                                                                    | 0.50                                                                                                 | [sec] Fra                                                                                                    | me rate [Hz]                                                                                                    | 50.0                                     | -           |                 |
| ) Cam                                  | era distance                                                                                | 150                                                                                                  | [mm]                                                                                                    |                                                                                                    | aute                                     |             |                 |
| Edge                                   | resolution                                                                                  | 1.09 (*)                                                                                             | 141                                                                                                    |                                                                                                    |                                          |             |                 |
| - Luge                                 | - distance -                                                                                | - Batalian                                                                                           | to an interest                                                                                                    |                                                                                                    |                                          | tealla 🖂    | Chifford second |
| Rotal                                  | e during sc                                                                                 | an Rotation r                                                                                        | ange [deg]                                                                                                    | [0.0                                                                                                    |                                          | . Inclin, 🗆 | Shifted resca   |
| Rotat                                  | e during sc<br>Detector                                                                     | an Rotation r                                                                                        | ange (deg)                                                                                                    | inning [11]                                                                                                    |                                          | . Inclin. 🗌 | Shifted resca   |
| Rotal                                  | e during sc<br>Detector<br>attenuator                                                       | an Rotation r<br>PILATUS6M<br>Al 200um                                                               | ange [deg]                                                                                                    | inning 💷                                                                                                    | Alt                                      | . Inclin. 🗌 | Shifted resca   |
| Rotal                                  | e during sc<br>Detector<br>attenuator                                                       | An Rotation r<br>PILATUS6M<br>Al 200um                                                               | ange [deg]                                                                                                    | inning [101]                                                                                                    |                                          | . Inclin, 🗌 | Shifted resca   |
| ] Rotal                                | e during sc<br>Detector<br>attenuator<br>Vavelengtl                                         | AI 200um                                                                                             | ange [deg]                                                                                                    | inning 🗔                                                                                                    | Alt<br>C SW<br>2 M ROI                   | . Inclin.   | Shifted resca   |
| _ Rotal<br>A                           | e during sc<br>Detector<br>uttenuator<br>Vavelengtl                                         | AI 200um                                                                                             | International Content of Content of Content | inning 🗔                                                                                                    | Alt                                      | . Inclin, 🗌 | Shifted resca   |
| _ Rotal<br>_ A                         | e during sc<br>Detector<br>attenuator<br>Vavelengti                                         | AI 200um                                                                                             | IA]                                                                                                    | inning Di                                                                                                    | 1 C SW                                   | . Inclin, □ | Shifted resca   |
| Rotal                                  | e during sc<br>Detector<br>Attenuator<br>Vavelengtl                                         | An Rotation r<br>PILATUS6M<br>Al 200um                                                               | (A)                                                                                                    | inning Di                                                                                                    | a) Alt                                   | Stop        | Shifted resca   |
| Rotal<br>A                             | te during sc<br>Detector<br>uttenuator<br>Vavelengtl                                        | AI 200um                                                                                             | (A)                                                                                                    | anning Dia                                                                                                    | a Ait                                    | Stop        | Shifted resca   |
| Rotal                                  | e during sc<br>Detector<br>uttenuator<br>Vavelengtl                                         | An Rotation n<br>PILATUS6M<br>Al 200um                                                               | IAl                                                                                                    | e S                                                                                                    | a Ait                                    | Stop        | Shifted resca   |
| Rotal<br>A<br>Result<br>No.            | e during sc<br>Detector<br>uttenuator<br>Vavelengtl<br>x<br>-0.977                          | A Rotation /<br>PILATU56M<br>A 200um<br>1.0000                                                       | ange [deg]                                                                                                    | E Position                                                                                                    | 2 Alt<br>2 C SM<br>2 2M ROI<br>tart scan | Stop        | Shifted resca   |
| Rotal                                  | x<br>-0.977<br>-0.977                                                                       | An Rotation r<br>PILATUS6M<br>Al 200um<br>1.0000 ©<br>y<br>y<br>7.111<br>7.111                       | Ange [deg]                                                                                                    | Position<br>1-1<br>2-1                                                                                                    | Alta                                     | stop        | Shifted resca   |
| Rotal Rotal Result No. 1 2 3           | x<br>-0.977<br>-0.977<br>-0.977                                                             | An Rotation (<br>PILATUS6M<br>Al 200um<br>1.0000 ©<br>Y<br>7.111<br>7.111<br>7.111<br>7.111          | ange [deg]                                                                                                    | e S Position 1 - 1 2 - 1 3 - 1                                                                                                    | a Ait<br>a Com<br>a 2M ROJ<br>tart scan  | stop        | Shifted resca   |
| Rotal Result No. 1 2 3 4               | x<br>e during sc<br>Detector<br>uttenuator<br>Vavelengtl<br>x<br>-0.977<br>-0.977<br>-0.977 | An Rotation /<br>PILATUS6M<br>Al 200um<br>1.0000<br>Y<br>7.111<br>7.111<br>7.111<br>7.111            | Ange [deg]                                                                                                    | R     S     Position     1-1     2-1     3-1     4-1                                                                                       | a Ait<br>a Oswa<br>1 2M ROI<br>tart scan | Stop        | Shifted resca   |
| Result No.                             | x<br>0.977<br>-0.977<br>-0.977<br>-0.977<br>-0.977                                          | Al 200um<br>Al 200um<br>1.0000 ©<br>Y<br>7.111<br>7.111<br>7.111<br>7.111<br>7.111<br>7.111          | Ange [deg]                                                                                                    | R         S           Position         1 - 1           1 - 2 - 1         3 - 1           3 - 1         4 - 1           4 - 1         5 - 1 | a Ait<br>Cost<br>a ZM ROJ<br>tart scan   | Stop        | Shifted resca   |
| Result<br>No.<br>1<br>2<br>3<br>4<br>5 | x<br>-0.977<br>-0.977<br>-0.977<br>-0.977                                                   | An Rotation r<br>PILATUS6M<br>Al 200um<br>1.0000 ©<br>Y<br>7.111<br>7.111<br>7.111<br>7.111<br>7.111 | Anne [deg]                                                                                                    | R S<br>Position<br>1 - 1<br>2 - 1<br>3 - 1<br>4 - 1<br>5 - 1                                                                               | a Alt                                    | Stop        | Shifted resca   |

Scan step (vertical, horizontal 共に)を設定する (ビームサイズ分、またはその半分程度の大きさ) Videosrv 画面上で右クリックしながら範囲指定する(黄色の枠)。

- 0 ×

"Load scan area from video"をクリックする。(照射位置グリッド表示になる)

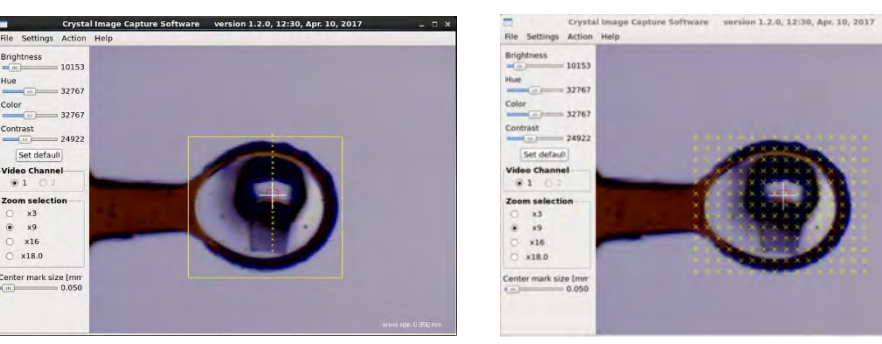

端末からデータディレクトリ下で shika45xu 実行

"Start scan"で開始する。

video • 1

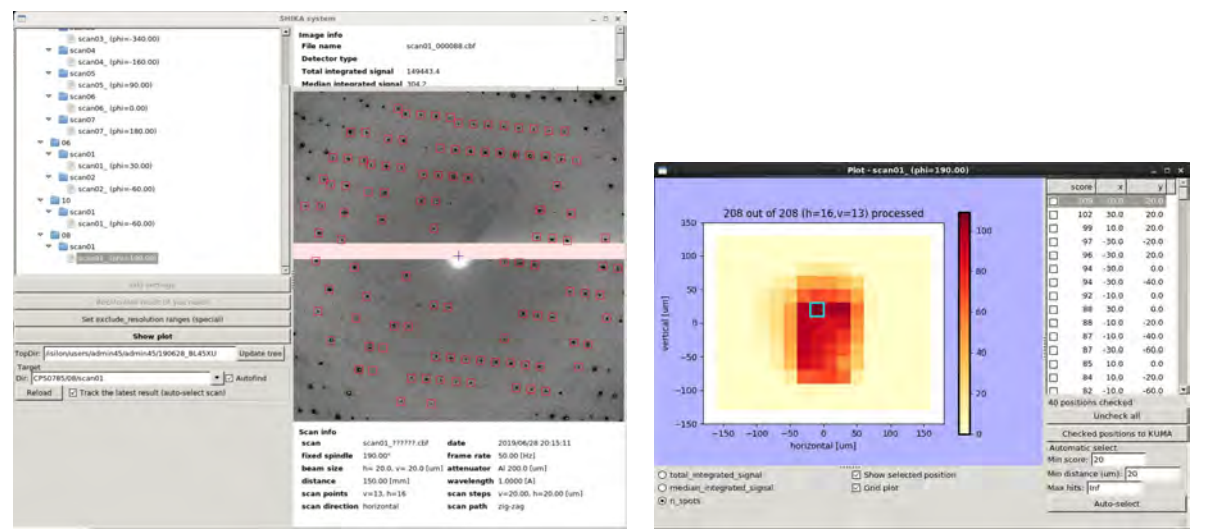

Score が大きいピクセルを選択するとその箇所が青色の枠で囲まれる。

また該当箇所の回折イメージを表示する。

回折イメージ上にカーソルを移動して右クリックすると下記ダイアログが出る。

| scan01_000088.cbf     |   |
|-----------------------|---|
| Let KUMA know         | 1 |
| Let KUMA know (quick) |   |
| Open with adxv        |   |
| Open in imgview       |   |

下記ダイアログに 2D スキャンで一番強度の強かった箇所であることが分かる名前を付ける (ここでは 2D とした)

| KUMA communicator × | KUMA communicator × |
|---------------------|---------------------|
| Comment:            | Comment:            |
| scan01_000088       | 2D                  |
|                     | 116 Lanner          |

"OK"(左側のボタン)をクリックすると、結晶位置情報が KUMA へ送られる

KUMA の LIST 中に座標がリストされる

|                                           |                              |                                  | KUM           | a system                                |                                 | - ¤ × |
|-------------------------------------------|------------------------------|----------------------------------|---------------|-----------------------------------------|---------------------------------|-------|
| Centering<br>Centering Schedule MultiCrys | tal                          |                                  |               |                                         |                                 |       |
| Gonio XYZ                                 | Gonio rotation(deg.]<br>+180 | Current status<br>GonioX -0.9770 | [mm]          | ce control<br>Centering                 |                                 |       |
| [um]                                      | +90                          | GonioY 7,1110                    | [mm]          |                                         | FORS                            |       |
| LEFT 1000 • 1                             | RIGHT [+]                    | GonioZ 0.3920                    | [mm]          | Light down                              | Minere and State line to the st |       |
| DOWN                                      | 10 •                         | GonioZ 0.9422                    | [mm]          |                                         |                                 |       |
| Far Pint Near                             | -90                          | PHI 180.00                       | [deg.] □ w    | ith Cryo-Z [Eva:<br>ith Back Light[Eva: |                                 |       |
|                                           | -180                         |                                  | Ev            | acuate [manual mount]                   | ŧ                               |       |
| Action LIST<br>Action Commer<br>Append    | nt<br>tion of the point      | 1                                |               |                                         |                                 |       |
| Comm                                      | ient Gonic                   | X GonioY                         | GonioZ        | GonioPHI                                |                                 |       |
| Delete 2D                                 | -1.00                        | 9.6601                           | 0.4760        | 190.0                                   |                                 |       |
| Clear All                                 |                              |                                  |               |                                         |                                 |       |
| Save the list to f                        |                              |                                  |               |                                         |                                 |       |
|                                           | Move to                      | the selected M                   | ove 🗌 with PH | [deg]                                   |                                 |       |

"Move to the selected"ボタンを押すと、該当箇所に結晶が移動する。

| Gonio i | otation[deg.]<br>+180 | 1 |
|---------|-----------------------|---|
|         | +90                   | 1 |
|         | [+]                   | 1 |
| [       | 10 •                  | J |
|         | P                     | 1 |
|         | -90                   | 1 |
|         | -180                  | 1 |

-90 [deg.]にしてループの投影面積が小さいほうからのスキャンを行う。

| file na                                | ine scant                                                                                                    | 32                                                                                                    |                                                                                       |                                                                                                    |                                 |             |                 |
|----------------------------------------|----------------------------------------------------------------------------------------------------|----------------------------------------------------------------------------------------------------|---------------------------------------------------------------------------------------|----------------------------------------------------------------------------------------------------|---------------------------------|-------------|-----------------|
| Direct                                 | ne Visilos                                                                                                    | n/users/admin                                                                                                    | stadmina!                                                                             | 5/190528 BL#                                                                                                    | 5XU/CP50785                     | 108/sc +    | Browse          |
|                                        |                                                                                                    |                                                                                                    |                                                                                       |                                                                                                    |                                 |             |                 |
| Snap                                   | Scar                                                                                                    | 100 C                                                                                                    |                                                                                       |                                                                                                    |                                 |             |                 |
| can typ                                |                                                                                                    | Wittical                                                                                                    | O Mon                                                                                 | rontal                                                                                                    | < 20.                           |             |                 |
| Virtic                                 | al scan                                                                                                    | No point                                                                                                    | 19                                                                                    | 5 51                                                                                                    | ep 20,0                         | C tur       |                 |
| Horizo                                 | ntal scan                                                                                                    | No. point                                                                                                    |                                                                                       | s                                                                                                    | ep mo                           | i fun       | d.              |
| Sci                                    | an center (V                                                                                                    | A fumil (                                                                                                    | 0.0                                                                                   | . 0.0 1                                                                                                    | Center                          | on beam     |                 |
|                                        |                                                                                                    | Loss                                                                                                    | l scan area                                                                           | from video                                                                                                    | ið Shu                          | w graphics  |                 |
| scillati                               | on step                                                                                                    |                                                                                                    | deg] 😿                                                                                | Shuttedess.                                                                                                    |                                 |             |                 |
| Exposi                                 | are time                                                                                                    |                                                                                                    | iseci n                                                                               | arma rate list!                                                                                                    | (50.0                           | (+)         |                 |
| - Cam                                  | era distanci                                                                                                    | 150 151                                                                                                    | Immi                                                                                  | Nelle Inc. Clark                                                                                                   | [sole                           | 141         |                 |
|                                        |                                                                                                    | 1                                                                                                    |                                                                                       |                                                                                                    |                                 |             |                 |
| The Production                         | and the second second sec |                                                                                                    | F + 5                                                                                 |                                                                                                    |                                 |             |                 |
| ) Edge                                 | resolution                                                                                                    |                                                                                                    | [A]                                                                                   |                                                                                                    |                                 |             |                 |
| Edge                                   | resolution                                                                                                    |                                                                                                    | [A]                                                                                   | ( <u></u> )                                                                                                    |                                 | It. Inslin. | C Shilled resca |
| Edge                                   | Detector                                                                                                    | PILATUSEM                                                                                                    |                                                                                       | Binning                                                                                                    | 2 DA                            | It. Inslin. | C Shilled resca |
| Edge                                   | Detector                                                                                                    | PILATUSEM<br>Al 200um                                                                                              | (A)<br>0 1                                                                            | Binning                                                                                                    | 2M ROL                          | It Inslin   | C Shilled resci |
| Edge                                   | Detector                                                                                                    | PILATUSEM<br>Al 200um                                                                                              | (A)<br>0 1                                                                            | Binning                                                                                                    | 2M ROI                          | It. Inslin  | C Shilled resca |
| Edge                                   | Detector                                                                                                    | PILATUSEM<br>Al 200um                                                                                              | (A)<br>0 1                                                                            | Binning                                                                                                    | 2M ROL                          | it. Inslin. | C Shifted resca |
| C Edge                                 | Detector<br>Mavelengtl                                                                                                    | PILATUS6M<br>Ai 200um<br>1.0000                                                                                    | [A]<br>0<br>1<br>1<br>1<br>1<br>1                                                     | Binning                                                                                                    | 2M ROI                          | it. Inslin. | C Shifted resca |
| C Edge                                 | Detector<br>Miterisator                                                                                                    | PILATUS6M<br>Al 200um                                                                                              | (A)<br>0<br>1<br>1<br>1<br>1<br>1                                                     | Binning                                                                                                    | 2M ROL                          | it inslin.  | 5 Shilled resca |
| C Edge                                 | Detector<br>Miterisator                                                                                                    | PILATUSEM<br>Al 200um                                                                                              |                                                                                       | Binning                                                                                                    | 2M ROI                          | it. Inslin. | C Shilled resca |
| Edge                                   | nesolution<br>Detector<br>Attentiator<br>Navelengti                                                                                                    | PILATUS6M<br>Al 200um<br>1.0000                                                                                    | IA)<br>C I<br>C I<br>IA)                                                              | einning<br>P                                                                                                    | 2M ROI                          | It. Inslin. | C Shilled rescu |
| Result                                 | nesolution<br>Detector<br>Attenuator<br>Navelengti                                                                                                    | PILATUS6M<br>Al 200um<br>1.0000                                                                                    | [A]<br>3 1<br>(A)<br>Upds                                                             | einning P                                                                                                    | 2M ROI                          | it inslin   | C Shilled rescu |
| Result                                 | resolution<br>Detector<br>Attenuator<br>Navelengti                                                                                                    | PILATUSEM<br>Al 200um<br>1.0000                                                                                    | (A)                                                                                   | Binning Position                                                                                                   | A 2M ROI<br>tart scan           | It. Inslin. | C Shifted resca |
| Pesuit<br>No.                          | resolution<br>Detector<br>Mitensiator<br>Navelengtl<br>x<br>-1.022                                                                                                    | PILATUSEM<br>Al 200um<br>1.0000 \$                                                                                 | [A]<br>3 1<br>3<br>(A)<br>2<br>0.575                                                  | Binning Q<br>Rection<br>1-1                                                                                        | A 2M ROL<br>2M ROL<br>tart scan | It. Inslin. | 5hilted resca   |
| Pesult<br>No.<br>1                     | Resolution<br>Detector<br>Attenuator<br>Navelengti<br>x<br>-1.022<br>-1.022                                                                                                    | PILATUSEM<br>Al 200µm<br>1.0000 \$<br>9.500<br>9.520                                                               | [A]<br>(A)<br>(A)<br>(5)<br>(5)<br>(5)<br>(5)<br>(5)<br>(5)<br>(5)<br>(5              | Binning Quarter State                                                                                              | A 2M ROL<br>2M ROL<br>tait scan | it. inslin. | 5hilted resca   |
| Result<br>No.<br>1<br>2<br>3           | x<br>2.022<br>-1.022<br>-1.022                                                                                                    | PILATUSEM<br>AI 200µm<br>1.0000 (2)<br>9.500<br>9.520<br>9.540                                                     | [A]<br>3 1<br>5<br>(A)<br>2<br>0.575<br>0.575<br>0.575                                | Binning<br>Position<br>1-1<br>1-2<br>1-3                                                                           | A 2M ROI                        | it. inslin. | 5hilted resca   |
| A A A A A A A A A A A A A A A A A A A  | x<br>Detector<br>Attentiator<br>Xavelengti<br>x<br>-1.022<br>-1.022<br>-1.022                                                                                                    | PILATUSSEM<br>Al 200µm<br>1.0000 ♀<br>9.500<br>9.520<br>9.520<br>9.520<br>9.520<br>9.520<br>9.520                  | [A]<br>3 1<br>(A)<br>2<br>0.575<br>0.575<br>0.575<br>0.575<br>0.575                   | Binning 2<br>2<br>4<br>4<br>5<br>5<br>5<br>7<br>5<br>7<br>7<br>7<br>7<br>7<br>7<br>7<br>7<br>7<br>7<br>7<br>7<br>7 | A 204 ROX                       | it. inslin. | Shilled resca   |
| Result<br>No.<br>1<br>2<br>3<br>4<br>5 | x<br>-1.022<br>-1.022<br>-1.022<br>-1.022<br>-1.022<br>-1.022                                                                                                    | PILATUSEM<br>a) 200µm<br>1.0000 ♀<br>9.500<br>9.520<br>9.540<br>9.540<br>9.540<br>9.540<br>9.540<br>9.540<br>9.540 | [A]<br>3<br>(A)<br>4<br>5<br>5<br>5<br>5<br>5<br>5<br>5<br>5<br>5<br>5<br>5<br>5<br>5 | Position<br>1 - 1<br>1 - 2<br>1 - 3<br>1 - 4<br>1 - 5                                                              | A 244 RGI                       | tt. Inslin. | C Shilled rescu |

Vertical scan を実施する。(ループが収まるようにスキャン範囲を設定する)

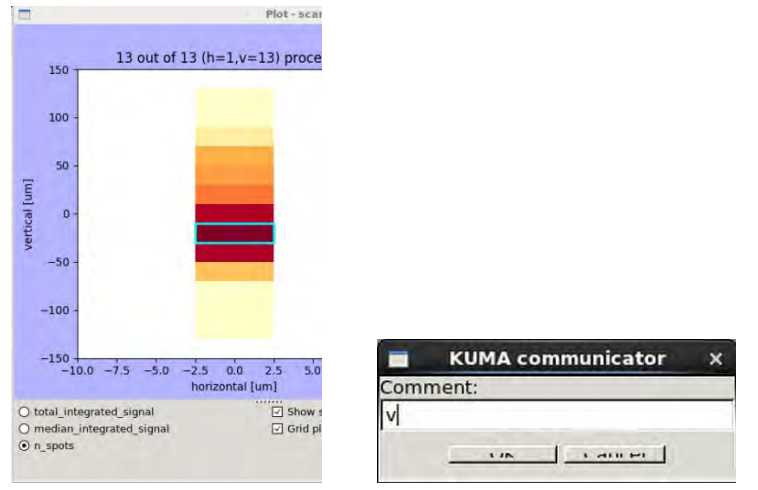

2D スキャンの時と同様に Vertical scan で一番強度の強かった箇所であることが分かる名前を付ける (ここでは V とした)

| Comment | GonioX | GonioY | GonioZ | GonioPH |
|---------|--------|--------|--------|---------|
|         |        |        |        |         |
|         |        |        |        |         |

KUMA ヘセンタリング情報が送られる。

"Move to the selected"を押すと選択した座標が、上の段のリストへセットされる。

| <b>D</b> /0                                       |                              | KUMA system                                                       |                                | - ¤ ×                         |
|---------------------------------------------------|------------------------------|-------------------------------------------------------------------|--------------------------------|-------------------------------|
| Centering Schedule MultiCrystal                   |                              |                                                                   |                                |                               |
| Directory //isilon/users/admin45/admin45/190      | 628_BL45XU/CPS0785/08/data01 | Choose direct                                                     |                                |                               |
| Data prefix multi                                 | Beam size                    | check                                                             | Generate<br>Conditions         | Parameters                    |
| COMM X Y Z PHI                                    | Copy all XYZ Di              | stance 150 [mm]                                                   | Wavelenth 1.00000 [A]          | Att thick 1100 [um]           |
|                                                   | Delete                       | sc width 0.1 [deg.]                                               | # of Cry [crystals]            | Longe Land                    |
|                                                   | Clear All Ex                 | sc range 180 [deg.]<br>sp.Time. 0.02 [sec.]                       | Edge resol. 1.09 [A]           |                               |
|                                                   | D                            | ose for data collect[MGy]<br>Native: 8-10 MGy<br>Phasing: 5-8 MGy | Osc range 10.0 To 190.0 [deg.] | Flux/rot 4.35e+10 [phs./deg.] |
|                                                   |                              | 10.0 <sup>[MGy]</sup>                                             | Total Exp. 36.000 [sec]        | FF exp. 0.72 [sec]            |
|                                                   |                              |                                                                   | Limit exp. 0.35 [sec]          |                               |
| List                                              |                              |                                                                   |                                |                               |
| Action UST<br>Comment<br>Explanation of the point |                              |                                                                   |                                |                               |
| Comment                                           | GonioX GonioY                | GonioZ GonioPHI                                                   |                                | 1                             |
| Delete                                            | -1.0242 9.6601               | 0.4725 100.0                                                      |                                |                               |
| Clear All                                         |                              |                                                                   |                                |                               |
| Save the list to f                                |                              |                                                                   |                                |                               |
|                                                   | Move to the selected Mov     | /e□ with PHI[deg]                                                 |                                |                               |

```
Data directory はデータを格納するディレクトリ
Beam size
          は現状のサイズをセットする
(例)
Middle phi はデータセットの中央のイメージのゴニオの角度
Distance
        カメラ長[mm]
Osc width 振動角度 "0.1" [deg.](推奨)
Osc range 必要な測定範囲 "180" [deg.] (例)
Exposure time "0.02" [sec.] (推奨)
Wavelength
           測定波長
Dose "10.0" [MGy] (推奨)
"check"クリックする
 \rightarrow
Conditionds, Parameters が 表示される
 内容を確認する (特に Att. Thick 等)
```

"Generate" をクリックするとホームディレクトリに ike.sch ができるので BSS でそれを読み込む

# 【Helical モード測定】

BSS でループをセンタリングする。 ループの投影面積が最大になるようにωを調整する BSS の Scan utility でループ全体を scan する。

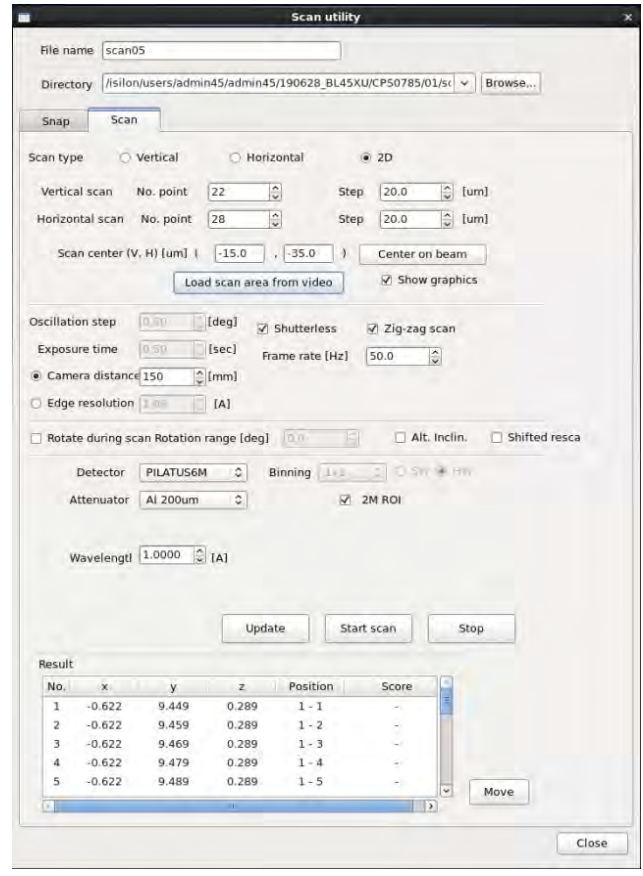

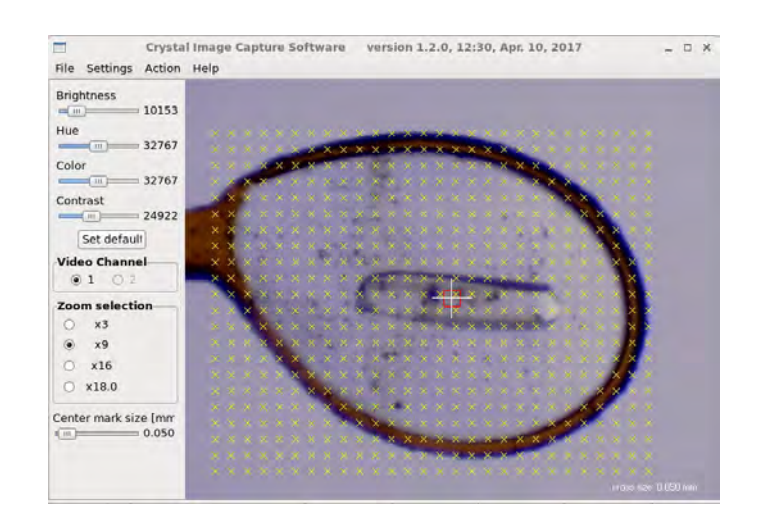

### 端末からデータディレクトリ下で shika45xu 実行

#### "Show plot"を押す

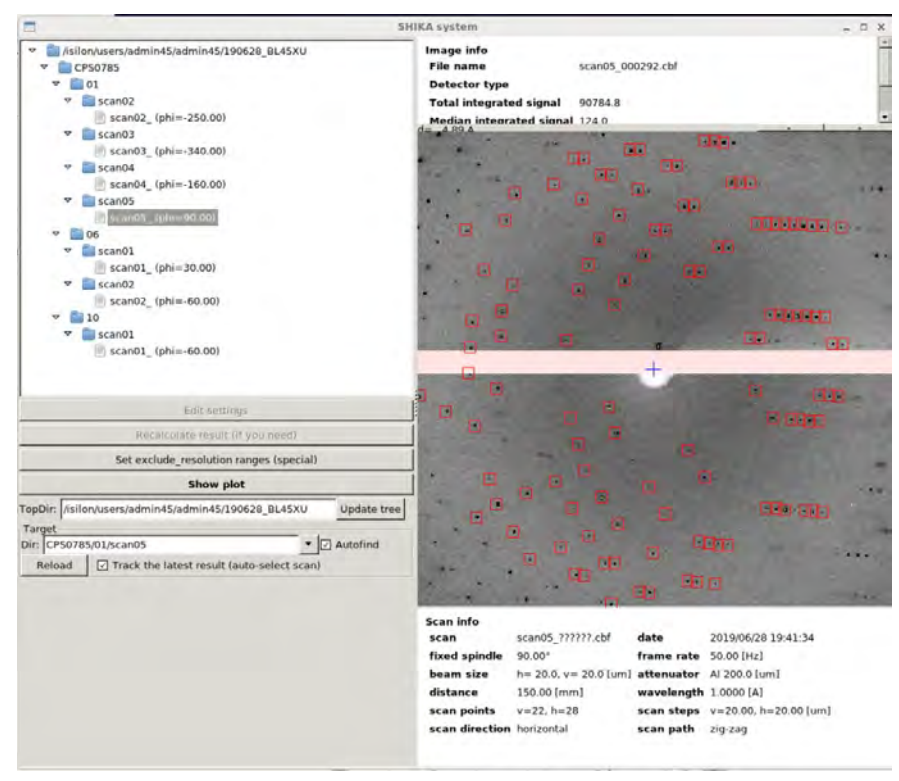

#### ヒートマップが表示される

結晶の左端をクリックする(選択されたるとピクセルが青緑の縁取になる)

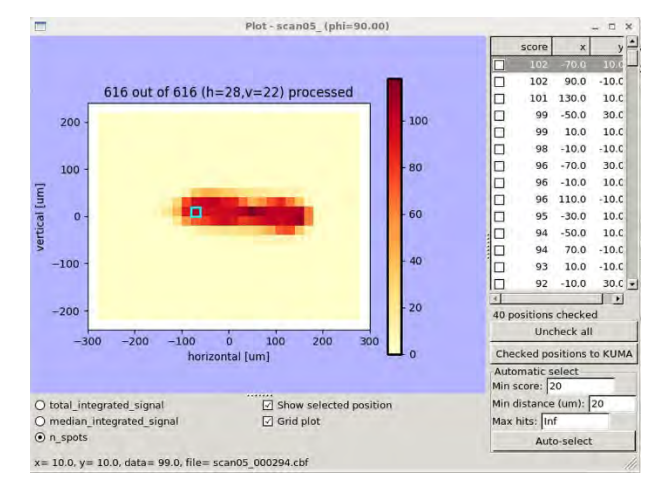

#### 該当のピクセルの回折画像が表示される

回折画像上にカーソルを合わせ 右クリック → "Let KUMA know"をクリック

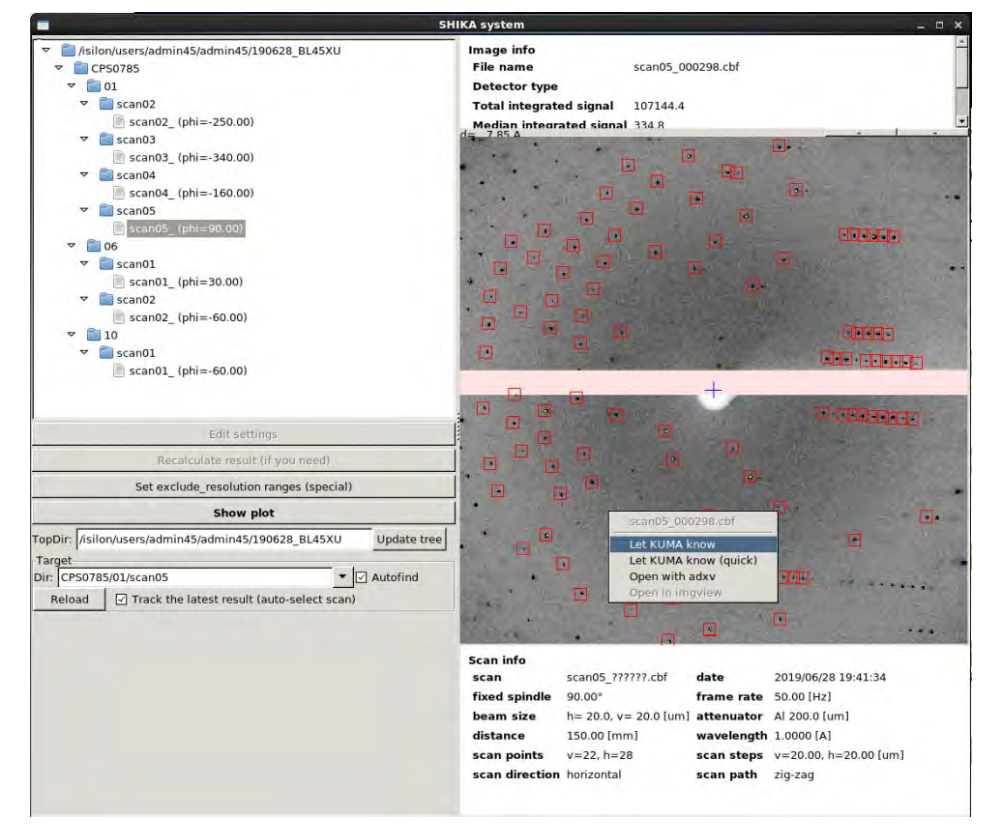

下記ダイアログに左端であることが分かる名前を付ける(ここではLとした)

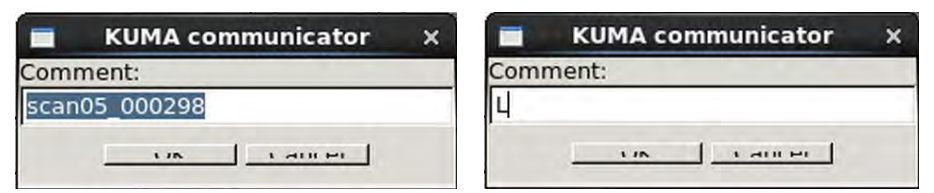

"OK"(左側のボタン)をクリックすると、結晶位置情報が KUMA へ送られる KUMA の LIST 中に座標がリストされる

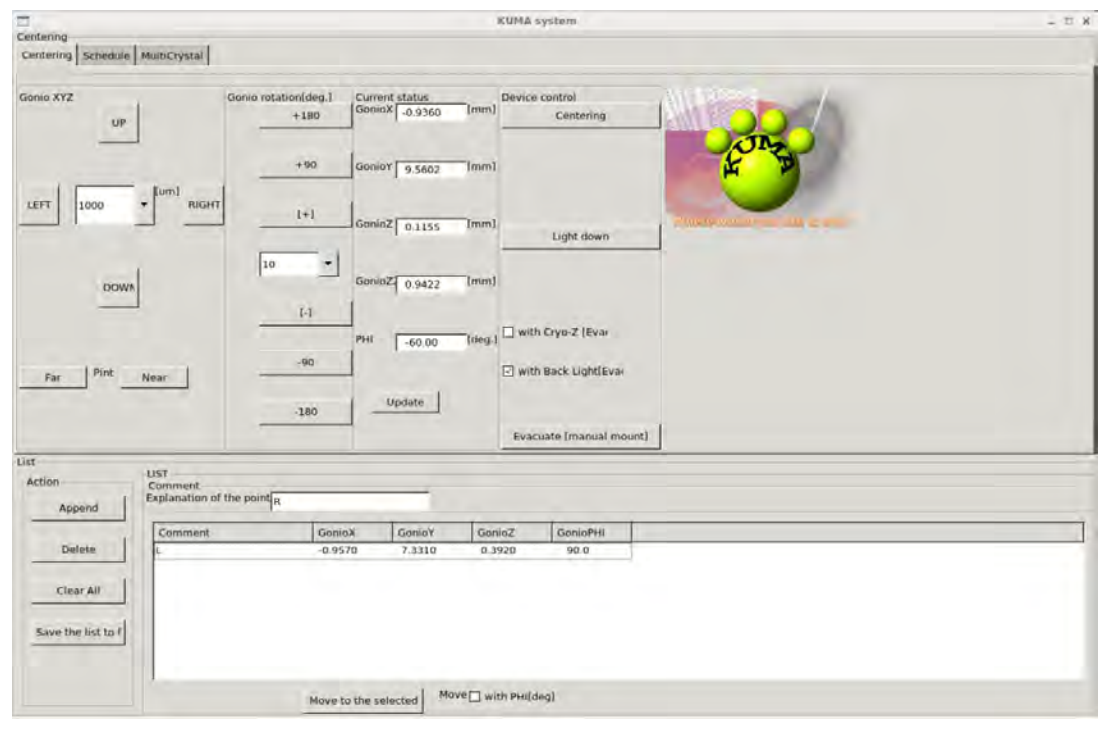

### 同様に右端の座標も KUMA へ送る。

右端であることが分かる名前を付ける (ここでは L とした)。

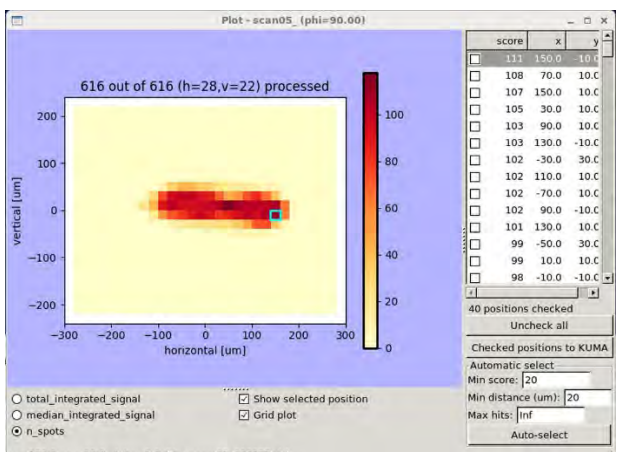

x= 270.0, y= -30.0, data= 0.0, file= scan05\_000337.cbf

| unio XYZ               | ]                                 | Gonio rotatio | n[deg.]<br>+180 | Current status<br>GonioX -0.9360 | [mm] Dev | ice control<br>Centering |       | 00               | 1           |  |
|------------------------|-----------------------------------|---------------|-----------------|----------------------------------|----------|--------------------------|-------|------------------|-------------|--|
|                        | fumi                              |               | +90             | GonioY 9.5602                    | [mm]     |                          |       | H B              |             |  |
| EFT 1000               | RIGHT                             |               | [+]             | GonioZ 0.1155                    | [mm]     | Light down               | Where | overall you like | e servingen |  |
| DOW                    |                                   | 10            | -               | GonioZ 0.9422                    | [mm]     |                          |       |                  |             |  |
|                        |                                   | -             | [-]             | PHI -60.00                       | [deg.] 🗆 | with Cryo-Z [Eva:        |       |                  |             |  |
| Far Pint               | Near                              | -             | -90             | Undate                           |          | with Back Light[Eva      | 4     |                  |             |  |
|                        |                                   |               | -180            | opose                            | E        | vacuate [manual m        | ount] |                  |             |  |
| t-<br>action<br>Append | LIST<br>Comment<br>Explanation of | the point R   |                 | _                                |          |                          |       |                  |             |  |
|                        | Comment                           |               | GonioX          | GonioY                           | GonioZ   | GonioPHI                 |       |                  |             |  |
| Delete                 | R                                 | _             | -0.9770         | 7.1110                           | 0.3920   | 90.0                     |       |                  |             |  |
|                        | 1                                 |               | -0.9570         | 7,3310                           | 0.3920   | 90.0                     |       |                  |             |  |
| Clear All              |                                   |               |                 |                                  |          |                          |       |                  |             |  |
| Save the list to f     |                                   |               |                 |                                  |          |                          |       |                  |             |  |
| Dure the hat to i      |                                   |               |                 |                                  |          |                          |       |                  |             |  |

リストされている座標(L)を選択して、"Move to the selected"をクリックするとそのゴニオ座標へ移動する Gonio rotation を現在の角度から -90deg 回す。

BSS  $\mathcal{O}$  Scan utility  $\mathfrak{C}$  vertical scan  $\mathfrak{FZ}_{\circ}$ 

| Direct                                      | ory //silon                                                                                 | /users/admir                                                                                                    | n45/admin45                                                                                                    | 5/190628_BL45>                                                                                                    | U/CPS0785/0               | D1/s( ~ Brow                | se           |
|---------------------------------------------|---------------------------------------------------------------------------------------------|----------------------------------------------------------------------------------------------------|----------------------------------------------------------------------------------------------------|----------------------------------------------------------------------------------------------------|---------------------------|-----------------------------|--------------|
| Snap                                        | Scan                                                                                        |                                                                                                    |                                                                                                    |                                                                                                    |                           |                             |              |
| an typ                                      | e e                                                                                         | Vertical                                                                                                    | O Horiz                                                                                                    | zontal                                                                                                    | O 2D                      |                             |              |
| Vertica                                     | al scan                                                                                     | No. point                                                                                                    | 22                                                                                                    | Ste                                                                                                    | p 10.0                    | 2 [um]                      |              |
| Horizoi                                     | ntal scan                                                                                   | No. point                                                                                                    | 28                                                                                                    | Ste                                                                                                    | p 100                     | [_] [um]                    |              |
| Sca                                         | n center (V                                                                                 | . H) [um] (                                                                                                    | 0.0                                                                                                    | . 0.0 )                                                                                                    | Center or                 | beam                        |              |
|                                             |                                                                                             | Loa                                                                                                    | d scan area                                                                                                    | from video                                                                                                    | Show                      | graphics                    |              |
| scillati                                    | on step                                                                                     | 0.50                                                                                                    | [deg]                                                                                                    | Shutterless                                                                                                    | V Doctor                  | koan                        |              |
| Exposu                                      | ure time                                                                                    | 0.50                                                                                                    | [sec]                                                                                                    | ame rate [Hal                                                                                                    | 50.0                      | A)                          |              |
| Came                                        | era distance                                                                                | 150                                                                                                    | [mm]                                                                                                    | anie fare (riz)                                                                                                    | 30.0                      | ×.                          |              |
|                                             |                                                                                             |                                                                                                    |                                                                                                    |                                                                                                    |                           |                             |              |
| Edge                                        | resolution                                                                                  | 1.09 2                                                                                                    | [A]                                                                                                    |                                                                                                    |                           |                             |              |
| Edge                                        | resolution                                                                                  | 1.09                                                                                                    | [A]                                                                                                    | _                                                                                                    |                           |                             |              |
| Edge                                        | resolution                                                                                  | an Rótation (                                                                                                    | [A]<br>range (deg)                                                                                                   | 0.0 ]=                                                                                                    | 🗌 Alt.                    | Inclin. 🗆 S                 | hifted resca |
| Rotat                                       | resolution<br>e during sc<br>Defector                                                       | T DE C                                                                                                    | IAI<br>range (deg)                                                                                                   | 0.0                                                                                                    | Alt                       | Inclin. 🗆 S                 | hifted resca |
| Edge                                        | resolution<br>te during sc<br>Detector                                                      | PILATUS6M                                                                                                    | IA]<br>range idegi                                                                                                   | 00 1                                                                                                    |                           | Inclin. 🗆 S                 | hifted resca |
| Edge                                        | resolution<br>te during so<br>Detector<br>Attenuator                                        | PILATUS6M                                                                                                    | IA]<br>range Idegi<br>I (\$)<br>I (\$)                                                                               | Binning 1x1                                                                                                    | Alt.                      | inclin. 🗍 S<br>(a) RW       | hifted resca |
| Edge                                        | resolution<br>te during sc<br>Detector<br>attenuator                                        | PILATUS6M                                                                                                    | IA]<br>range (deg)<br>I (\$)<br>I (\$)                                                                               | 0.0<br>Binning 1x1<br>☑                                                                                                    | Alt.                      | Inclin. 🗆 S<br>🕲 HW         | hifted resca |
| Edge<br>Rotat                               | resolution<br>e during sc<br>Detector<br>attenuator<br>Vavelengti                           | n Rotation 1<br>PILATUS6M<br>Al 200um                                                                                                    | IA]<br>range [deg]<br>I 0<br>I 0<br>I 0<br>I 0<br>I 1<br>I 1<br>I 1<br>I 1<br>I 1<br>I 1<br>I 1<br>I 1<br>I 1<br>I 1 | Binning Lk1                                                                                                    | Alt.                      | Inclin. 🗆 S                 | hifted resca |
| Edge<br>Rotat                               | resolution<br>Detector<br>Attenuator<br>Vavelengtl                                          | PILATUS6M<br>Al 200um                                                                                                    | IA]<br>ange [deg]<br>(\$)<br>(\$]                                                                                    | 0 a                                                                                                    | Alt.                      | Inclin. 🔲 S                 | hifted resca |
| e Edge                                      | resolution<br>Detector<br>Attenuator<br>Vavelengtl                                          | PILATUS6M<br>Al 200um                                                                                                    | IAI<br>range idegi<br>IIIIIIIIIIIIIIIIIIIIIIIIIIIIIIIIIIII                                                           | 0 s                                                                                                    | Alt.                      | Inclin. 🗆 S<br>@ HW         | hifted resca |
| Edge<br>Rotat                               | resolution<br>e during se<br>Detector<br>attenuator<br>Vavelengtl                           | PILATUS6M<br>Al 200um                                                                                                    | IAI<br>range idegi<br>I (\$) E<br>(A)<br>Upda                                                                        | 0 0 1 1 1 Sta                                                                                                    | Alt.                      | Inclin. S                   | hifted resca |
| A Result                                    | resolution<br>Detector<br>Attenuator                                                        | PILATUS6M<br>Al 200um                                                                                                    | IAJ                                                                                                    | 0 0 1 1 1 1 1 1 1 1 1 1 1 1 1 1 1 1 1 1                                                                                                    | 2M ROI                    | Inclin. 🔲 S<br>R HW<br>Stop | hifted resca |
| Result<br>No.                               | resolution<br>e during se<br>Detector<br>Uttenuator<br>Vavelengtl                           | A COLORED AND A COLORED AND A | IAI<br>range Idegi<br>C<br>IAI<br>Upda                                                                               | Binning 1:1<br>D<br>ste Sta                                                                                                    | 2M ROI                    | Inclin. S                   | hifted resca |
| Result                                      | resolution<br>e during se<br>Detector<br>Ittenuator<br>Vavelengtl<br>x<br>-0.757            | 1.000<br>PILATUSEM<br>AI 200um<br>1.0000<br>y<br>6.991                                                                                                    | [A]<br>range [deg]                                                                                                   | Binning 1:1<br>Ste Sta<br>Position<br>1 - 1                                                                                                    | Alt.<br>2M ROI<br>rt scan | Inclin. S                   | hifted resca |
| A A V V V V V V V V V V V V V V V V V V     | resolution<br>ce during se<br>Detector<br>Attenuator<br>Vavelengtl<br>x<br>-0.757<br>-0.757 | 1.09<br>PILATUSEM<br>AI 200um<br>1.0000 ♀<br>y<br>6.991<br>7.011                                                                                                    | [A]<br>ange [deg]<br>(A]<br>(A]<br>Upda<br>2<br>0.392<br>0.392                                                       | Binning 1:1<br>State<br>Position<br>1:1<br>1:2                                                                                                    | Alt.<br>2M ROI<br>rt scan | Inclin. S<br>HW<br>Stop     | hifted resca |
| Result<br>No.<br>1<br>2<br>3                | x<br>x<br>x<br>x<br>x<br>x<br>x<br>-0.757<br>-0.757<br>-0.757                               | <ul> <li>PILATUSEM</li> <li>PILATUSEM</li> <li>Al 200um</li> <li>1.0000 (2)</li> <li>Y</li> <li>6.991</li> <li>7.011</li> <li>7.031</li> </ul>                                                                                                    | [A]<br>Tange Ideg]<br>1 € E<br>5<br>(A)<br>2<br>0.392<br>0.392<br>0.392                                              | 0.0 1 1<br>Binning 1€1<br>Ø<br>ste Sta<br>Position<br>1 - 1<br>1 - 2<br>1 - 3                                                                                                    | Alt.<br>2M ROI<br>rt scan | Inclin. 🔲 S<br>R HW Stop    | hifted resca |
| A<br>Result<br>No.<br>1<br>2<br>3<br>4      | x<br>-0.757<br>-0.757<br>-0.757<br>-0.757                                                   | <ul> <li>I de<br/>PILATUSEM         <ul> <li>Al 200um</li> <li>1.0000 €</li> <li>y</li> <li>6.991</li> <li>7.031</li> <li>7.051</li> </ul> </li> </ul>                                                                                                    | [A]<br>□ (A)<br>[A]<br>[A]<br>2<br>0.392<br>0.392<br>0.392<br>0.392<br>0.392<br>0.392                                | 0.0 1 1 1<br>Ø ate Sta Position 1 - 1 1 - 2 1 - 3 1 - 4                                                                                                    | Alt.<br>2M ROI<br>rt scan | Inclin. S                   | hifted resca |
| A<br>Result<br>No.<br>1<br>2<br>3<br>4<br>5 | x<br>-0.757<br>-0.757<br>-0.757<br>-0.757<br>-0.757                                         | x Pelasion<br>PILATUSEM<br>AI 200um<br>1.0000 ♀<br>y<br>6.901<br>7.031<br>7.051<br>7.071                                                                                                    | [A]                                                                                                    | 0.0         1           Binning         1           Ø         9           ate         Sta           Position         1           1 - 1         2           1 - 3         1 - 4           1 - 5         5 | Alt.<br>2M ROI<br>rt scan | Inclin. S<br>HW<br>Stop     | hifted resca |

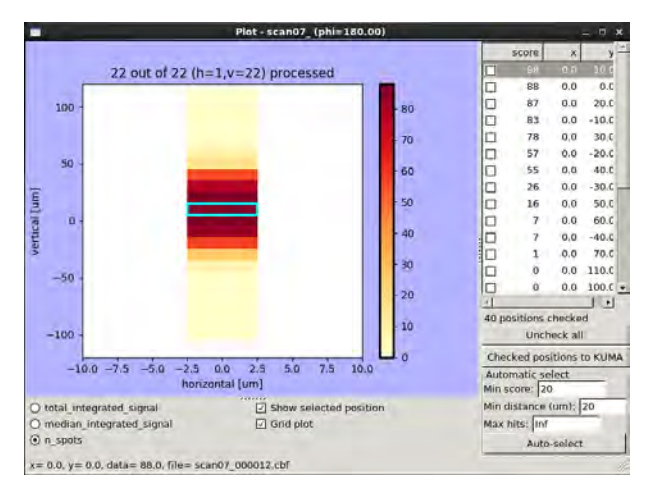

ヒートマップで score が高いところをクリックする(選択されたるとピクセルが青緑の縁取になる) 該当のピクセルの回折画像が表示されるので左端を決定した時と同じように 回折画像上にカーソルを合わせ 右クリック → "Let KUMA know"をクリック ダイアログに左端の2回目であることが分かる名前を付ける(ここでは LL とした) "OK"(左側のボタン)をクリックすると、結晶位置情報が KUMA へ送られる KUMA の LIST 中に座標がリストされる リストされている座標(R)を選択して、"Move to the selected"をクリックするとそのゴニオ座標へ移動する Gonio rotation を現在の角度から +180 deg. 回転させる。 BSS の Scan utility で vertical scan する。 ヒートマップで score が高いところをクリックする(選択されたるとピクセルが青緑の縁取になる) 該当のピクセルの回折画像が表示されるので左端を決定した時と同じように 回折画像上にカーソルを合わせ 右クリック → "Let KUMA know"をクリック ダイアログに右端の2回目であることが分かる名前を付ける(ここでは RR とした) "OK"(左側のボタン)をクリックすると、結晶位置情報が KUMA へ送られる KUMA の LIST 中に座標がリストされる

|                                   |                                                                                                    | KUMA sys                                          | tem                             |                    |                              | _ C X                 |
|-----------------------------------|----------------------------------------------------------------------------------------------------|---------------------------------------------------|---------------------------------|--------------------|------------------------------|-----------------------|
| Centering<br>Centering Sche       | dule MultiCrystal                                                                                                    |                                                   |                                 |                    |                              |                       |
| Data directory<br>File prefix     | /isilon/users/admin45/admin45/190628_BL45XU/CPS0785/06/d                                                                     | ata02/ ChooseDire                                 | Simulation<br>Edge resol        | 1.46 [A]           | Parameters<br>Total exposure | 36.0 [s.]             |
| Beam size                         | 70.0(1) = 70.0(V)                                                                                                    |                                                   | Att. Factor                     | 22.01 [%]          | photons/deg.=                | 5.72e+11              |
| Oscillation from                  | -90 to 90 by 0,1 [deg] Set C                                                                                                 | urr Phi                                           | Adv. length                     | 219.9000 [um]      | Trans. Speed.                | 6.11 [um/s.]          |
| Exposure time                     | 0.02 [sec] Wavelength [1.0000 [A] Camera                                                                                     | length 150 In                                     | Full flux<br>nm]<br># of frames | 1.300e+13 [phs/s.] | Rot.Speed.                   | 5.00 [deg/s.]         |
| Dose 1                            | 0.0 (MGy)                                                                                                    |                                                   | Photons/frame                   | 5.72e+10 [phs]     | Ave. CountRate               | 1.6e+07 [phs/mm~2/s.] |
| Advanced ON<br>Vector1<br>Vector2 | X Y Z Suc<br>-0.9620 7.2360 0.4120 set<br>-0.9770 7.1110 0.4020 set<br>Dose slicing7                                         | ggested attenuation<br>Att.Fac.<br>Att. Thickness | factor/thickness                | n] Chu             | eck.<br>ur .sch              |                       |
| List<br>Action<br>Append          | LIST<br>Comment<br>Explanation of the point                                                                                  |                                                   |                                 |                    |                              |                       |
| Delete                            | Comment         GonioX         GonioY           R8         -0.9770         7.110           LL         -0.9620         7.2360 | GonioZ<br>0 4020<br>0 0.4120                      | GonioPHI<br>1:0.0<br>0.0        |                    |                              |                       |
| Clear All<br>Save the list t      | of                                                                                                    |                                                   |                                 |                    |                              |                       |
|                                   | Move to the selected                                                                                                    | Move with PHI[deg]                                | L.                              |                    |                              |                       |

Data directory を選ぶ

Beam size を設定する。 (例) Oscillation from "-90" to "90" by "0.1" [deg.] (例) Exposure time "0.02 " [sec.] Wavelength "1.00" [A] Camera length "150" [mm] Dose "10.0" [MGy] □にチェック □ Advanced ON Vector1 に LL の座標を送る "set" Vector2 に RR の座標を送る "set"

"check"クリックする

 $\rightarrow$ 

Att.Fac

Att.Thickness 表示されるので確認する。

"Output.sch"をクリックするとホームディレクトリに yaruzo.sch ができるので BSS でそれを読み込む

# 【Multi モード測定】

BSS より Scan utility を起動する

| File nar                          | ne scant                                                                                  | 01                                                                                                  |                                                                                                    |                                                        |                              |                            |             |
|-----------------------------------|-------------------------------------------------------------------------------------------|----------------------------------------------------------------------------------------------------|----------------------------------------------------------------------------------------------------|--------------------------------------------------------|------------------------------|----------------------------|-------------|
| Directo                           | ry /isilo                                                                                 | n/users/admir                                                                                       | 45/admin45                                                                                                    | 6/190628_BL45                                          | XU/CPS0785/08                | B/sc - Brows               | a           |
| Snap                              | Scar                                                                                      |                                                                                                    |                                                                                                    |                                                        |                              |                            |             |
| ican type                         | . 0                                                                                       | Vertical                                                                                            | O Horia                                                                                                    | rontal                                                 | @ 2D                         |                            |             |
| Vertica                           | Iscan                                                                                     | No. point                                                                                           | 27                                                                                                    | Ste                                                    | p 10.0                       | a Iumi                     |             |
| Horizon                           | tal scan                                                                                  | No. point                                                                                           | 29                                                                                                    | Ste                                                    | 0 10.0                       | 1 [um]                     |             |
|                                   |                                                                                           |                                                                                                    | _                                                                                                    |                                                        |                              |                            |             |
| Scal                              | n center (\                                                                               | V. H) [um] (                                                                                        | -22.6                                                                                                    | , -12.9 1                                              | Center on                    | beam                       |             |
|                                   |                                                                                           | Load                                                                                                | scan area                                                                                                    | from video                                             | Show g                       | raphics                    |             |
| Oscillatio                        | in step                                                                                   | (b.sc [2]                                                                                           | [deg] g                                                                                                    | Shutterless                                            | 🖓 Zig-zag s                  | cañ                        |             |
| Exposu                            | re time                                                                                   | 0.50                                                                                                | [sec] Fr                                                                                                    | ame rate [Hz]                                          | 50.0                         |                            |             |
| Came                              | ra distanc                                                                                | e 150 🗘                                                                                             | [mm]                                                                                                    |                                                        |                              |                            |             |
| Edge                              | resolution                                                                                |                                                                                                    | (A)                                                                                                    |                                                        |                              |                            |             |
| Rotate                            | e during so                                                                               | can Rotation r                                                                                      | ange [deg]                                                                                                    |                                                        | Alt                          | Inclin. 🗆 Sh               | ifted resca |
| Rotate                            | e during so<br>Detector                                                                   | can Rotation r                                                                                      | ange [deg]                                                                                                    | inning al                                              |                              | Inclin. 🗆 Sh<br>🔹 HW       | ifted resca |
| Rotate                            | e during so<br>Detector<br>Itenuator                                                      | Can Rotation r<br>PILATUS6M<br>Al 200um                                                             | ange [deg]                                                                                                    | inning al                                              | Alt. I                       | Inclin. 🗋 Sh               | ifted resca |
| Rotate                            | e during so<br>Detector<br>Itenuator                                                      | PILATUS6M                                                                                           | ange (deg)                                                                                                    | inning al                                              | Alt.                         | Inclin. 🗆 Sh<br>🔹 HW       | ifted resca |
| Rotate                            | e during so<br>Detector<br>Ittenuator                                                     | Al 200um                                                                                            | ange [deg]                                                                                                    | las la<br>Binning at 2                                 | Alt. I                       | Inclin. □ Sh<br>❀ HW       | ifted resca |
| Rotate                            | e during so<br>Detector<br>Ittenuator                                                     | Al 200um                                                                                            | ange [deg]                                                                                                    | anning eat                                             | Alt. I                       | Inclin. 🗆 Sh<br>🛞 HW       | ifted resca |
| Rotate                            | e during so<br>Detector<br>stenuator                                                      | Al 200um                                                                                            | ange [deg]                                                                                                    | anning and                                             | Alt. I                       | inclin. □ Sh<br>★ HW       | ifted resca |
| Rotate                            | e during so<br>Detector<br>Itenuator<br>avelengti                                         | Al 200um                                                                                            | ange [deg]                                                                                                    | te Sta                                                 | Alt. I                       | Inclin. Sh                 | ifted resca |
| Rotate                            | e during so<br>Detector<br>itenuator                                                      | Al 200um                                                                                            | IA Upda                                                                                                    | anning 2                                               | Alt. I<br>2M ROI             | stop                       | ifted resca |
| Rotate                            | e during so<br>Detector<br>itenuator<br>avelengti                                         | Al 200um                                                                                            | ange (deg)                                                                                                    | Ainning                                                | Ait. I<br>2M ROI<br>Int scan | stop                       | ifted resca |
| Rotate                            | e during so<br>Detector<br>itenuator<br>avelengti<br>x<br>-0.977                          | PILATUS6M<br>AI 200um<br>1.0000                                                                     | ange (deg)                                                                                                    | te Str<br>Position<br>1-1                              | Alt. J<br>2M ROI<br>art scan | stop                       | ifted resca |
| Rotate                            | e during so<br>Detector<br>(tenuator<br>avelengti<br>x<br>-0.977<br>-0.977                | x Rotation r<br>PILATUS6M<br>Al 200um<br>1.0000 ©<br>Y<br>7.111<br>7.111<br>7.111                   | ange (deg]<br>C II<br>C II<br>IA]<br>Upda<br>2<br>0.502<br>0.492                                                                                                    | te Str<br>Position<br>1-1<br>2-1                       | Alt. I                       | Stop                       | ifted resca |
| Rotate                            | e during so<br>Detector<br>(tenuator<br>avelengt)<br>*<br>-0.977<br>-0.977<br>-0.977      | Can Rotation r<br>PILATUS6M<br>Al 200um<br>1.0000 \$<br>Y<br>7.111<br>7.111<br>7.111<br>7.111       | ange (deg]<br>C II<br>C III<br>C III<br>C IIII<br>C IIII<br>C IIII<br>C IIII<br>C IIII<br>C IIII<br>C IIII<br>C IIII<br>C IIII<br>C IIII<br>C IIII<br>C IIII<br>C IIII<br>C IIIII<br>C IIII<br>C IIIII<br>C IIIII<br>C IIIII<br>C IIIII<br>C IIIII<br>C IIIII<br>C IIIII<br>C IIIII<br>C IIIII<br>C IIIII<br>C IIIIII<br>C IIIII<br>C IIIIII<br>C IIIIIII<br>C IIIIIIII<br>C IIIIIIIII<br>C IIIIIIIIII                                                                                                    | te Sta<br>Position<br>1-1<br>2-1<br>3-1                | Alt.                         | stop                       | ifted resca |
| Result<br>No.<br>1<br>2<br>3<br>4 | e during so<br>Detector<br>ttenuator<br>avelengti<br>x<br>-0.977<br>-0.977<br>-0.977      | x Rotation r<br>PILATUS6M<br>AI 200um<br>1.0000 ©<br>Y<br>7.111<br>7.111<br>7.111<br>7.111          | ange (deg]<br>C E<br>C E<br>C<br>LA]<br>Upda<br>2<br>0.502<br>0.492<br>0.492<br>0.492<br>0.472                                                                                                    | te 512                                                 | Alt.                         | Inclin. Sh<br>* HW<br>Stop | ifted resca |
| Result                            | e during so<br>Detector<br>itenuator<br>avelengtl<br>-0.977<br>-0.977<br>-0.977<br>-0.977 | x Rotation r<br>PILATUS6M<br>Al 200um<br>1.0000 ©<br>Y<br>7.111<br>7.111<br>7.111<br>7.111<br>7.111 | ange (deg)<br>C I I<br>C I I I<br>C I I<br>C I I I<br>C I I I<br>C I I I<br>C I I I<br>C I I I<br>C I I I<br>C I I I<br>C I I I<br>C I I I<br>C I I I<br>C I I I<br>C I I I<br>C I I I<br>C I I I<br>C I I I<br>C I I I | te Sta<br>Position<br>1 - 1<br>3 - 1<br>4 - 1<br>5 - 1 | Alt. Alt. 2M ROI             | stop                       | ifted resca |

Scan step (vertical, horizontal 共に)を設定する (ビームサイズ分、またはその半分程度) Videosrv 画面上で右クリックしながら範囲指定する (黄色の枠)。

"Load scan area from video"をクリックする。(照射位置グリッド表示になる)

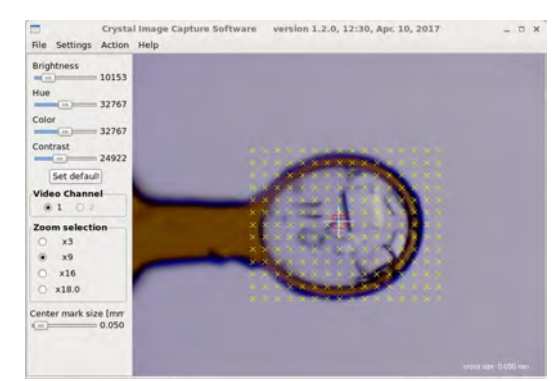

"Start scan"で実施する。

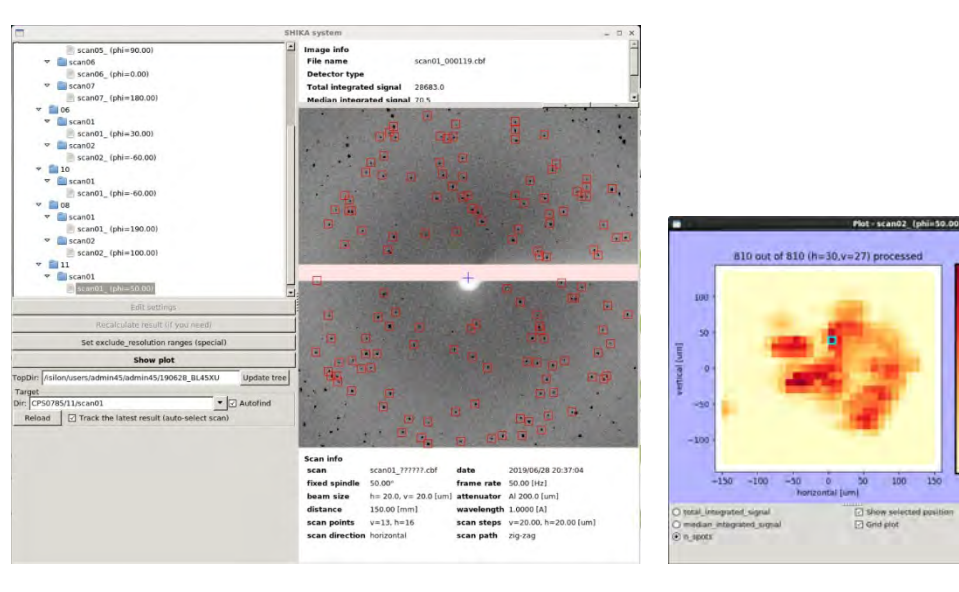

45.0 -20.0 45.0 10.0 55.0 20.0 5.0 50.0 15.0 -10.0 35.0 10.0 45.0 30.0 -5.0 40.0 55.0 30.0 55.0 30.0

lumit: 30

SHIKA をデータディレクトリの下で起動する。

Score が大きいピクセルを選択するとその箇所が青色の枠で囲まれる。

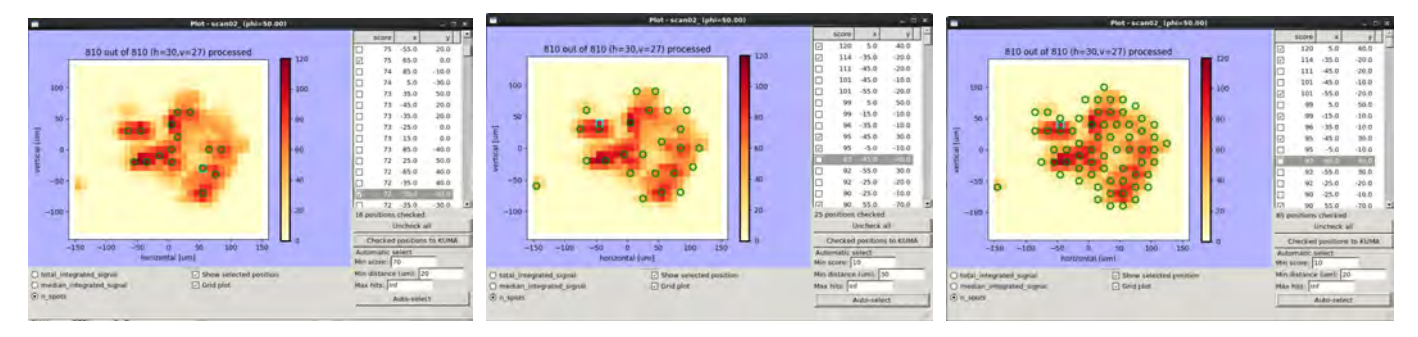

"Min sore" 設定した値以上のピクセルを選択する

"Min distance" ピクセル選択する際の近接距離を設定する 上記項目を調整したら"Auto-select"をクリックして選択しているピクセル(緑〇)を確認する 問題がなければ"Checked positions to KUMA"をクリックして KUMA へ結晶座標情報を送る KUMA の LIST 中に座標がリストされる

| KUMA system 💶 🗖                                                                       |             |                           |             |         |                      |              |                        |            |           |             |              |         |              | _ = ×                |  |  |
|---------------------------------------------------------------------------------------|-------------|---------------------------|-------------|---------|----------------------|--------------|------------------------|------------|-----------|-------------|--------------|---------|--------------|----------------------|--|--|
| Centering                                                                             |             |                           |             |         |                      |              |                        |            |           |             |              |         |              |                      |  |  |
| Centering                                                                             | Schedule    | MultiCry                  | stal        |         |                      |              |                        |            |           |             |              |         |              |                      |  |  |
| Directory //silon/users/admin45/admin45/190628_BL45XU/CPS0785/11/data04 Choose direct |             |                           |             |         |                      |              |                        |            |           |             |              |         |              |                      |  |  |
| Data prefix                                                                           | multi       |                           |             |         | Beam si              | ze           | a(N) + 25 a(V) ★ Check |            |           | conditions  | Generate     |         |              | Parameters           |  |  |
| -                                                                                     | 1           | 1                         | 15          | Len     |                      | Copy all XYZ | Middle phi             | 100.0      | [deg.]    | Wavelenth   | 1.00000 [A]  |         |              |                      |  |  |
| СОММ                                                                                  | X           | Y                         | Z           | PHI     |                      |              | Distance               | 150        | [mm]      |             |              |         | Att thick    | Line [um]            |  |  |
| 120: scan                                                                             | -0.9047     | 9.5766                    | 0.2749      | 50.0    |                      | Delete       |                        | 150        |           | a st con    |              |         |              | 1100                 |  |  |
| 101: scan                                                                             | -0,9506     | 9.6166                    | 0.3135      | 50.0    |                      | Derete       | Osc width              | 0.1        | [deg.]    | # of Cry    | 1 LCryst     | aisj    |              |                      |  |  |
| 99: scan0                                                                             | -0.9430     | 9.5966                    | 0.3071      | 50.0    |                      |              | Osc range              | 190        | [deg.]    |             |              |         |              |                      |  |  |
| 95: scan0                                                                             | -0.9123     | 9.6266                    | 0.2814      | 50.0    | _                    | Clear All    |                        | 100        |           | Edge resol. | [A]          |         |              |                      |  |  |
| 90: scan0                                                                             | -0.9889     | 9.5266                    | 0.3457      | 50.0    |                      |              | Exp.Time,              | 0.02       | [sec.]    |             | 1.09         |         | -turn to the |                      |  |  |
| 89: scan0                                                                             | -0.9506     | 9.5766                    | 0.3135      | 50.0    |                      |              | Dose for d             | lata colle | ct[MGv1   |             |              |         | Flux/rot     | 4.35e+10 [pns./deg.] |  |  |
| 88: scan0                                                                             | -0.9353     | 9.5766 0.3007 50.0        |             |         | Native: 8-10 MGy     |              |                        |            | Osc range | 10.0 To     | 190.0 [deg.] |         |              |                      |  |  |
| 85: scan0                                                                             | -0.9123     | 9.6466                    | 0.2814      | 50.0    |                      |              | Phasi                  | ng: 5-8 M  | 1Gy       |             | 1            | 1910000 |              |                      |  |  |
| 85: scan0                                                                             | -0,9660     | 9.5066                    | 0.3264      | 50.0    |                      |              |                        |            |           |             |              |         |              |                      |  |  |
| 83: scan0                                                                             | -0.8893     | 9.5666                    | 0.2621      | 50.0    |                      |              | 100                    | [MGy]      |           | Total Exp.  | 36.000 [sec] |         |              |                      |  |  |
| 80: scan0                                                                             | -0.8893     | 9.5466                    | 0.2621      | 50.0    |                      |              | 1 1010                 |            |           |             | -            |         | FF avo       | [sec]                |  |  |
| 80: scan0                                                                             | -0.9353     | 9.4966                    | 0.3007      | 50.0    | -                    |              |                        |            |           |             | -            |         | er cap.      | 0.72                 |  |  |
| 177: crann                                                                            | -0 0 300    | 0 5666                    | N 7878      | 50.0    | -                    |              |                        |            |           | Limit exp.  | 0.35 [sec]   |         |              |                      |  |  |
| List                                                                                  |             |                           |             |         |                      |              |                        |            |           | 1           |              |         | - 1,1        |                      |  |  |
| Action                                                                                |             | LIST                      | t           |         |                      |              |                        |            |           |             |              |         |              |                      |  |  |
|                                                                                       |             | Explana                   | tion of the | point   |                      |              |                        |            |           |             |              |         |              |                      |  |  |
| App                                                                                   | bend        | -                         |             |         |                      |              |                        |            |           |             |              |         |              |                      |  |  |
|                                                                                       |             | Com                       | ment        |         | GonioX               | GonioY       | GonioZ                 | Go         | nioPHI    |             |              |         |              | -                    |  |  |
| De                                                                                    | lete        | 72: scan02_000490         |             | 90      | -0.9583              | 9.5266       | 0.3199                 | ) 5        | 0.0       |             |              |         |              |                      |  |  |
|                                                                                       |             | 75: sc                    | an02 0004   | 12      | -0.9353              | 9.5166       | 0.3007                 |            | 0.0       |             |              |         |              |                      |  |  |
|                                                                                       |             | 77: scan02_000347         |             | -0.9200 | 9.5666               | 0.2878       |                        | 0.0        |           |             |              |         |              |                      |  |  |
| Clea                                                                                  | ar All      | 80: scan02_000414         |             | -0.9353 | 9,4966               | 0.3007       |                        | 0.0        |           |             |              |         | -            |                      |  |  |
|                                                                                       |             | 80: sc                    | an02 0002   | 29      | -0.8893              | 9.5466       | 0.2621                 |            | 0.0       |             |              |         |              |                      |  |  |
| Save the                                                                              | e list to f | st to f 83: scan02_000227 |             |         | -0.8893 9.5666       |              | 0.2621                 | 21 50.0    |           |             |              |         |              |                      |  |  |
| -                                                                                     |             | 85: sc                    | an02_0005   | 33      | -0.9660              | 9.5066       | 0.3264                 | 5          | 0.0       |             |              |         |              |                      |  |  |
|                                                                                       |             | 85: sc                    | an02_0003   | 22      | -0.9123              | 9.6466       | 0.2814                 | 5          | 0.0       |             |              |         |              | -1                   |  |  |
|                                                                                       |             | ,                         |             |         | Move to the selected |              | Move 🔲 with PHI[deg]   |            |           |             |              |         |              |                      |  |  |

"Move to the selected"を押すと選択した座標が、上の段のリストへセットされる。

Data directoryはデータを格納するディレクトリBeam sizeは現状のサイズをセットする(例)Middle phi2D スキャンを行った時のゴニオの角度 (ループの投影面積が一番大きい角度)Distanceカメラ長[mm]

```
Osc width 振動角度 "0.1" [deg.] (推奨)
Osc range 必要な測定範囲 "10" [deg.] (例)
Exposure time "0.02 " [sec.] (推奨)
Wavelength 測定波長
Dose "10.0" [MGy] (推奨)
"check"クリックする
→
Conditionds, Parameters が 表示される
内容を確認する (特に Att. Thick 等 )
"Generate" をクリックするとホームディレクトリに ike.sch ができるので BSS でそれを読み込む
```